# SBCC Spring 2022 - Registration Steps LOCAL HIGH SCHOOL STUDENT ENGLISH GUIDE

# STEP 1

• Go to sbcc.edu (DO NOT use Internet Explorer)

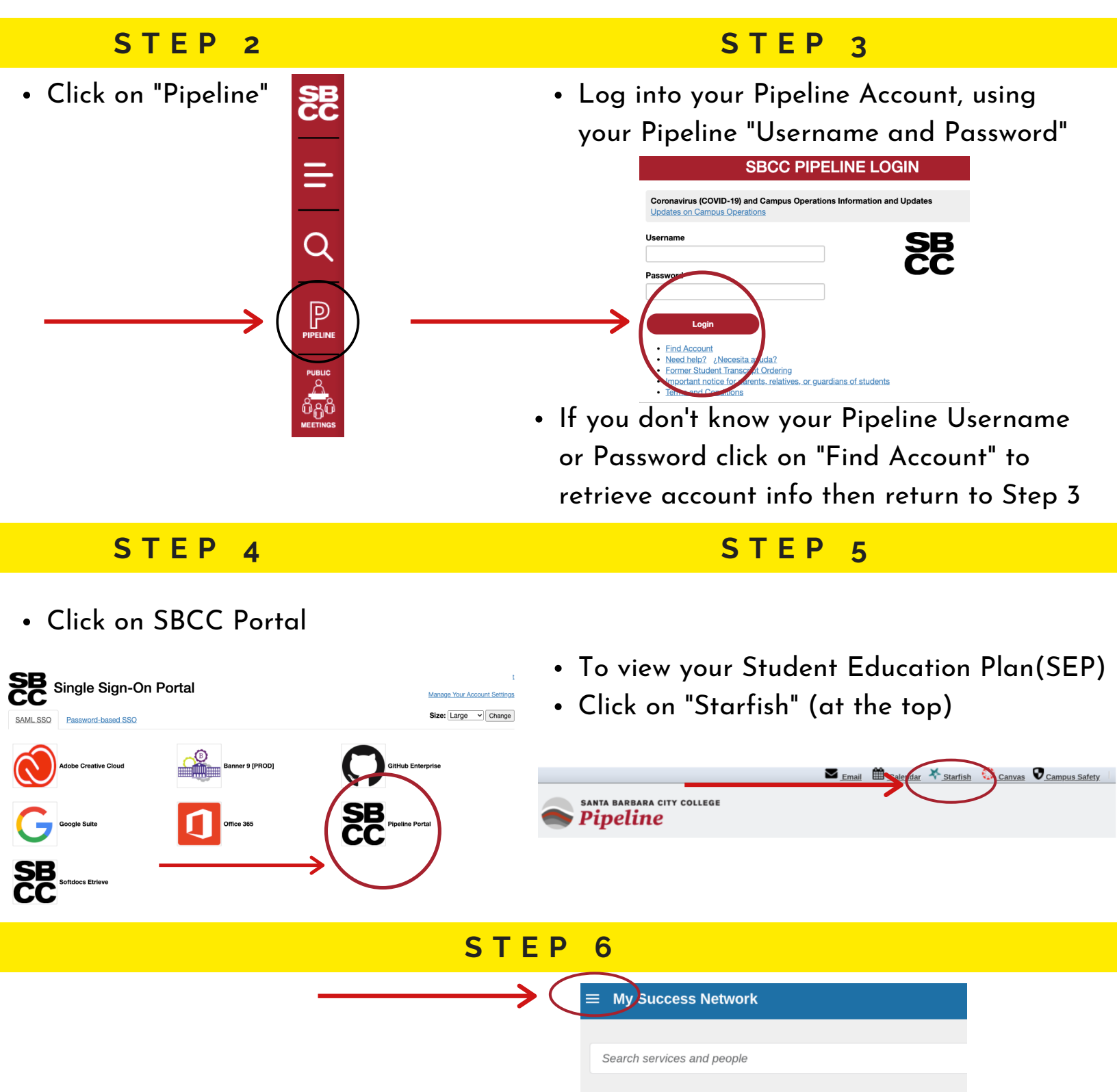

How can we help?

# STEP 7

# From the menu select "Dearee Planner"

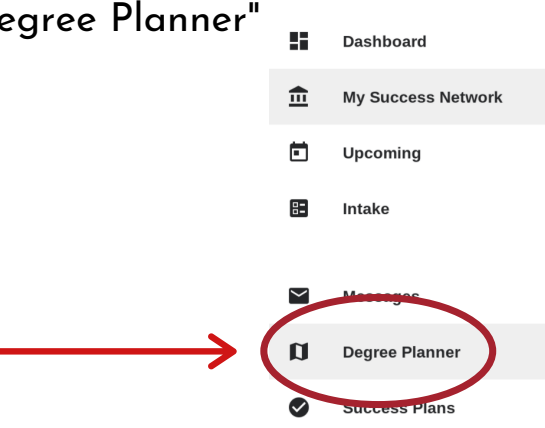

- "Degree Planner" • If a counselor has already created a plan you will see it here.
  - Click on the plan to access it.

# STEP 8

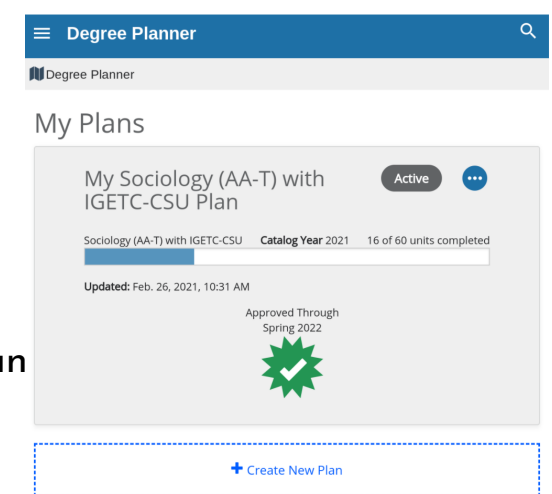

# STEP 9

- Navigating Your Plan:
  - The "Courses" Tab
  - When you click on a plan it will always take you to the "Courses" tab first.
  - This shows you a template of your academic plan, organized by term.

| Your plan has been ap                | proved through Spring 2 | 022! <u>View Com</u> | iments                                                            |                                                         |                                 |                                                                                          | ×                                     |
|--------------------------------------|-------------------------|----------------------|-------------------------------------------------------------------|---------------------------------------------------------|---------------------------------|------------------------------------------------------------------------------------------|---------------------------------------|
| «Return to All gians<br>My Sociology | (AA-T) with IG          | ETC-CSL              | J Plan                                                            |                                                         | Plan Status<br>Program Progress | Approved through Spring<br>7 of 60 units                                                 | 2022                                  |
| Courses                              | Requirements            |                      |                                                                   |                                                         | Request Approva                 | l Print                                                                                  | More 🕶                                |
| + Add Course                         |                         |                      |                                                                   |                                                         | Year 🔵 Term                     |                                                                                          | Show Comments                         |
| 2021-22                              |                         |                      |                                                                   |                                                         | -                               |                                                                                          |                                       |
| Fall 2021<br>13 Units                | Spring 2022<br>16 Units | 54<br>0              | ummer I 2022<br>Units                                             | Summer II 2022<br>0 Units                               |                                 |                                                                                          |                                       |
| ENG110                               | × ENG111                | ×                    | lo planned courses this term.<br>ebuild plan to see explanations. | No planned courses this t<br>Rebuild plan to see explan | erm.<br>ations.                 |                                                                                          |                                       |
| SOC101                               | × SOC109                | ×                    |                                                                   |                                                         |                                 |                                                                                          |                                       |
| Soc: List A (2 courses)              | × 5A: Physical Scier    | ices ×               |                                                                   |                                                         |                                 | Select a course to get more<br>change the term a course is<br>drop-down or drag and drop | details. To<br>in, use the term<br>p. |
| Soc: List B (2 courses)              | × 3B: Humanities        | ×                    |                                                                   |                                                         |                                 |                                                                                          |                                       |

# **STOP! READ! UNDERSTAND!**

- In the next steps you will build your Class Schedule and Register for Classes
- Helpful Hints:
  - In the next 6 STEPS you will search for classes and review the different offered sections and select a class to register for
  - Begin with searching for courses that have the least number of sections offered
  - Example: Math / English usually offer multiple sections to choose from, but an Automotive class may only offer one or two sections, so you will want to start with Automotive and build your schedule around this course

# STEP 10

• Open a new tab, go to sbcc.edu (DO NOT use Internet Explorer)

STEP 11

Scroll down and click on "Find a Class"

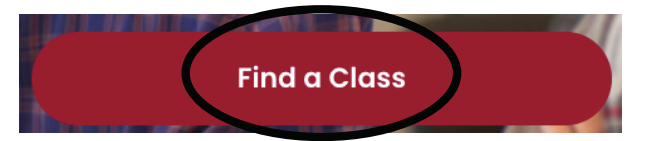

# STEP 12

ina 2022 Sche

Scroll down and click on
 "Spring 2022 Schedule"
 Spring 2022 – Schedule of
 Classes

Late Start Classes

# STEP 13

- Click on a specific subject from the "Subject" drop down list to search for a class
- - Literature"
- Once you have selected a course in the subject list click "Search"

| course offerings.                                                                                                    | 22 schedule regularly, as new COVID                                                                                                    | 19 protocols and guidelines                                                                                                    | continue to evolve, which may affect Spr                                                                                                    |
|----------------------------------------------------------------------------------------------------|----------------------------------------------------------------------------------------------------|----------------------------------------------------------------------------------------------------|----------------------------------------------------------------------------------------------------|
| <ul> <li>Fully Online/Asynchronouv<br/>not be expected to log-in or a<br/>In Person/Face-to-Face:If y<br/>Pipeline email and Canvas n</li> <li>Hybrid: Your class might be<br/>expected to complete some</li> <li>Synchronous: If your class<br/>and times listed. Your instruction</li> </ul> | s: If your class is listed as 'ONLINE' with NO day<br>attend at specific times for your class meeting.<br>our class lists a day, time AND a location (i.e. ar<br>otilications from your teacher in the event of any<br>a hydrid class meaning that you will be in-person<br>work remotely/online (no days/times listed for that<br>is listed with days and times in the class schedule<br>tor will likely offer live, online, Zoom instruction at | s and times listed in the class schedu<br>om on campus), your class will mee<br>changes to the schedule.<br>for part of the course (day(s), time(s<br>portion of the course).<br><u>.tuit lists</u> "online" as the location, ple<br>the time listed in the schedule of cla | Jie, the class will be taught completely remotely. You<br>t in person. It will be very important for you to check<br>), and on-campus room location listed) and also be<br>ase be prepared to attend the online course at the di<br>sses. |
| Spring 2022<br>Fall 2021<br>Summer II 2021<br>Summer I 2021                                                                                                    | it<br>VGED Select                                                                                                    | Change term and/or level by<br>search for classes below.                                                                                                    | selecting from the lists and click the 'Select' button. T                                                                                                    |
| Subject                                                                                                    | <ali><br/>ACCT Accounting<br/>ADC Addictive Disorders Counseling</ali>                                                                                                    | Start Time                                                                                                    | Hour Minute am/pm<br>05 v 00 v am v                                                                                                    |
| $\smile$                                                                                                    | AH Allied Health (HCI, Med. Term)<br>AJ Justice Studies                                                                                                    | ▼ End Time                                                                                                    | Hour Minute am/pm<br>11 v 00 v pm v                                                                                                    |
| Course Number                                                                                                    | 101                                                                                                    | Days                                                                                                    | Mon Tue Wed Thu Fri Sat Sun                                                                                                    |
| CRN                                                                                                    | 12345                                                                                                    | Open Classes Only                                                                                                    | ● No 🔿 Yes                                                                                                    |
| Title                                                                                                    | Introduction To Accounting                                                                                                    | Late Start Classes                                                                                                    | ● No 🔿 Yes                                                                                                    |
| Part-of-Term                                                                                                    | <ali>Primary Term</ali>                                                                                                    | Off Campus Classes Only                                                                                                    | ◉ No 🔿 Yes                                                                                                    |
|                                                                                                    | One or Two Day Class                                                                                                    | <ul> <li>Online Classes Only</li> </ul>                                                                                                    | ● No 🔾 Yes                                                                                                    |
|                                                                                                    |                                                                                                    |                                                                                                    |                                                                                                    |
| Instructional Method                                                                                                    | <ali><li>classroom only</li></ali>                                                                                                    | On Campus Classes Only                                                                                                    | ● No 🔿 Yes                                                                                                    |

# STEP 14

- Scroll down the list to find the class that you are looking for
- In this example: ENG 110
- Review all available sections offered to find the section with day(s) and times that work best for you
   ENG 110 - Composition and Reading (4 Units)

|                 |                            | mpoo       |              |             | a a mini  | 9 (       |          | .0,     |           |                              |                     |              |            |            |         |                        |             |       |
|-----------------|----------------------------|------------|--------------|-------------|-----------|-----------|----------|---------|-----------|------------------------------|---------------------|--------------|------------|------------|---------|------------------------|-------------|-------|
| Prerequisites:  | ENG 088                    | 3 or ENG 0 | 98 or by pla | cement.     |           |           |          |         |           |                              |                     |              |            |            |         |                        |             |       |
| Practice in exp | ository c                  | omposition | based on c   | ritical rea | ding of v | rarious a | acade    | mic tex | ts and o  | ne book-length work. Develop | skills in writing e | effectively, | reading    | carefully, | and thi | nking clearly.         |             |       |
| Hours: 72 (72   | lecture)                   |            |              |             |           |           |          |         |           |                              |                     |              |            |            |         |                        |             |       |
| Transfer Inform | mation: (                  | C-ID (ENGL | . 100.), CSU | GE Area A   | A2, IGET  | C Area    | 1A, C    | SU Trar | nsferable | e, UC Transferable           |                     |              |            |            |         |                        |             |       |
| SBCC General    | I Educat                   | ion: SBCC  | GE Area D1   |             |           |           |          |         |           |                              |                     |              |            |            |         |                        |             |       |
| Grading Optio   | ns: Pass                   | /No Pass o | r Standard   | Letter      |           |           |          |         |           |                              | $\bigcirc$          | $\sim$       |            | ~          |         |                        |             |       |
| Status          | $\left  \right\rangle ) ($ | CBN        | Units        | Type        | Meetin    | na Time   | <u> </u> |         |           |                              | Location            | Cap          | Act        | WL         | WL      | Instructor             | Date        | Weeks |
|                 |                            | $\bigcirc$ |              | Jpo         |           |           |          |         |           |                              |                     |              | $\bigcirc$ | Сар        | Act     | inductor               |             |       |
| OPEN            |                            | 54602      | 4.0          | Lec         | м         | v         | V        |         |           | 08:00am - 10:05am            | ONLINE              | 24           | 15         | 3          | 0       | Sarah Boggs            | 01/11-05/08 | 16    |
| OPEN            | OL                         | 54603      | 4.0          | Lec         |           |           |          |         |           |                              | ONLINE              | 24           | 19         | 3          | 0       | Eileen Vlcek-Scamahorn | 01/11-05/08 | 16    |
| Waitlisted      | OL                         | 54616      | 4.0          | Lec         |           |           |          |         |           |                              | ONLINE              | 24           | 24         | 1          | 0       | Joshua Escobar         | 01/11-05/08 | 16    |
| OPEN            | OL                         | 56023      | 4.0          | Lec         |           |           |          | 4.      | .5 hours  | /week                        | ONLINE              | 24           | 22         | 3          | 0       | Peter Huk              | 01/11-05/08 | 16    |
| CLOSED          | OL                         | 57209      | 4.0          | Lec         |           |           |          |         |           |                              | ONLINE              | 24           | 24         | 0          | 0       | Bonny Bryan            | 01/11-05/08 | 16    |
| OPEN            | CW                         | 58206      | 4.0          | Lec         |           |           | 1        | R       |           | 10:30am - 12:35pm            | IDC 221             | 24           | 8          | 3          | 0       | Barbara Bell           | 01/11-05/08 | 16    |

### <u>Helpful Definitions:</u>

- Status: lets you know whether the class is open, waitlisted, or closed
- I: Instructional Methods, gives you additional information about the class, click on the "I" link at the top of the column to view all the code definitions
- CRN: Course Reference Number, this is the number you will enter in Pipeline to register for a class, each CRN is hyperlinked click to view all course details
- Units: tells you how many units the course is worth
- Type: tells you the type of instruction
- Meeting Time: identifies which days of the week and time of the day the class will be meeting (R listed means Thursday)
- Location: lets you know where the class meets, click the hyperlink to learn more
- Cap: Capacity is how many students can register for this class (the same applies to Waitlist Cap)
- Actual: tells you how many have already registered (the same applies to Waitlist Actual)
- Date / Weeks: date column provides you with the start & end date for the course and the weeks column tells you how many weeks the course will be

- Once you find a section that works for your schedule, write down the CRN number (5 digit number)
- You can use the Class Schedule Sheet (pink sheet) OR a piece of paper to write down the CRN numbers along with the class meeting times & days

| Prerequisites<br>Practice in ex<br>Hours: 72 (72<br>Transfer Info<br>SBCC Gener<br>Grading Opti | ENG 08<br>pository<br>lecture)<br>rmation:<br>al Educa<br>ons: Pas | C-ID (ENG<br>tion: SBC<br>s/No Pass | 098 or by pla<br>on based on o<br>GL 100.), CSU<br>CGE Area D1<br>or Standard | icement.<br>critical read<br>JGE Area A<br>Letter | ding of various academic texts and one book-length work. Develop s<br>A2, IGETC Area 1A, CSU Transferable, UC Transferable | kills in writing e | ffectively, | reading | carefully, | and thi   | nking clearly.         |             |      |
|-------------------------------------------------------------------------------------------------|--------------------------------------------------------------------|-------------------------------------|-------------------------------------------------------------------------------|---------------------------------------------------|----------------------------------------------------------------------------------------------------|--------------------|-------------|---------|------------|-----------|------------------------|-------------|------|
| Status                                                                                          | I.                                                                 | CRN                                 | Units                                                                         | Туре                                              | Meeting Time                                                                                                    | Location           | Cap         | Act     | WL<br>Cap  | WL<br>Act | Instructor             | Date        | Week |
| OPEN                                                                                            |                                                                    | 54602                               | 4.0                                                                           | Lec                                               | M W 08:00am - 10:05am                                                                                                    | ONLINE             | 24          | 15      | 3          | 0         | Sarah Boggs            | 01/11-05/08 | 1    |
| OPEN                                                                                            | OL                                                                 | 54603                               | 4.0                                                                           | Lec                                               |                                                                                                    | ONLINE             | 24          | 19      | 3          | 0         | Eileen Vicek-Scamahorn | 01/11-05/08 |      |

# STOP & REPEAT

• Repeat "Steps 13 - 15" until you have selected all your classes and the CRN numbers

# STEP 16

 Return to "Pipeline" and login using your username and password then Click "Login"

# STEP 17

 Once inside your Pipeline Account, hover over the "Student" tab and click on "Registration" in the drop down list

**STEP** 

• Click on "Spring 2022" from the

19

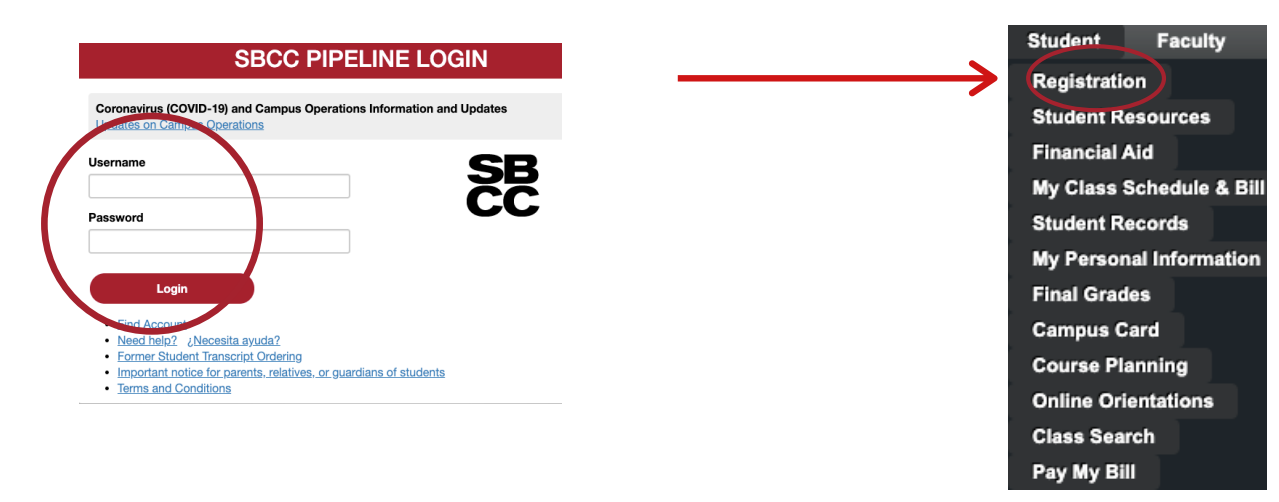

# STEP 18

• Click on "Register, Add or Drop Classes"

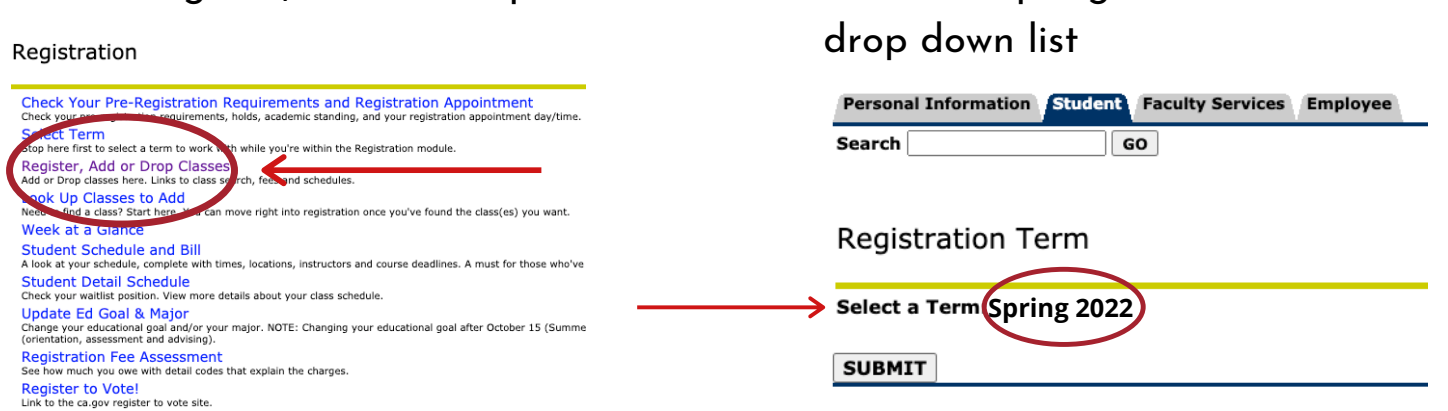

### STUDENT ID (K#)

• You can locate your K # on the "Registration Term" page

### SAVE IT! REMEMBER IT! TAKE A PICTURE!

| Personal Information Student Faculty Services Employee |                                               |
|--------------------------------------------------------|-----------------------------------------------|
| Search GO                                              | RETURN TO MENU SITE MAP HELP RETURN TO PIPELI |
| Registration Term                                      | <b>K000000</b><br>Nov 19, 2020 09:21          |
| Select a Term: Spring 2021 v                           |                                               |

• You can also locate your K# by hovering over the "Student" tab > Click on "My Personal Information" then click on "My SBCC Student ID (K number)"

| Student Faculty             | Personal Information Student Faculty Services                               | Personal Information Student Faculty Services |
|-----------------------------|-----------------------------------------------------------------------------|-----------------------------------------------|
| Registration                |                                                                             | Search GO                                     |
| Student Resources           | Personal Information                                                        |                                               |
| Financial Aid               | My Addresses and Phones                                                     |                                               |
| My Class Schedule & Bill    | My E-mail Addresses<br>My Emergency Contacts                                | Mu SRCC Student id in KOOOOOO                 |
| Sudent Records              | Social County Number Shange Information                                     | My SBCC Student hars                          |
| → My Personal Information - | Keed to update your Password? Change it he<br>My SBCC Student ID (K number) |                                               |
| Rinal Grades                | Pipeline tege for the options                                               |                                               |
|                             |                                                                             |                                               |

### S T E P 20

- Every semester you will be asked to update: Major, Education Goals and Personal Info
- Update everything, hit continue until you get to the "Add or Drop Classes" page

| Add or Drop Classes                                                                                                    | Series 2021                                                                                                    | <ul> <li><u>Helptul Hints:</u></li> </ul>                                                     |
|----------------------------------------------------------------------------------------------------|----------------------------------------------------------------------------------------------------|-----------------------------------------------------------------------------------------------|
|                                                                                                    | Spring 2021<br>Nov 19, 2020 09:56 am                                                                                                    | <ul> <li>If you are unsure</li> </ul>                                                         |
| INTRUCTIONS:<br>Description: The state of the state of the | To prove check and the solution from the Action drop down list, then dick on Submit Changes.<br>More not concerned to the solution from the Action drop down list, then dick on Submit Changes.<br>More and the solution of the solution from the Action drop down list, then dick on Submit Changes.<br>More and the solution of the solution of | about your major,<br>choose a major you<br>are currently<br>interested in<br>• You can change |
| Need help?     Add Classes Worksheet                                                                                                    |                                                                                                    | anytime<br>∘ DO NOT PICK                                                                      |
| SUBMIT CHANGES CLASS SEARCH RESET                                                                                                    |                                                                                                    | <ul> <li>UNDECLARED!</li> <li>Contact us if you have questions!</li> </ul>                    |

### **STEP** 21

- In the boxes under "Add Classes Worksheet" enter the CRN number (5 digit course number)
- Use the multiple boxes to enter CRN numbers for courses you want to register for
- Next then Click "Submit Changes"

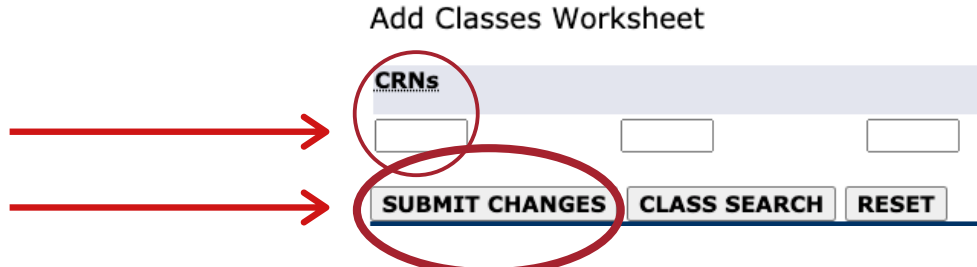

### **STEP** 22

• If it says "Web Registration", next to each course and todays date you have successfully registered in that/those courses

| Current Schedi                                                                                     | lle                                                     |        |        |      |      |       |          |      |                 |          |                 |
|----------------------------------------------------------------------------------------------------|---------------------------------------------------------|--------|--------|------|------|-------|----------|------|-----------------|----------|-----------------|
| Status                                                                                             |                                                         | Action | CRN    | Subj | Crse | Sec I | Level C  | red  | Grade Mode      | Title    |                 |
| **Web Registration                                                                                 | 1** on Nov 19, 2020                                     | D No e | √ 5418 | 6 ID | 100  | 0 0   | Credit 1 | .000 | Standard Letter | Intro to | Interior Design |
| **Web Registration                                                                                 | n** on Nov 19, 2020                                     | ) N le | ✓ 6065 | 6 ID | 100L | 0 0   | Credit 1 | .000 | Standard Letter | ID Lab   |                 |
| Totar redit Hours:<br>Billing Hours:<br>Minimum Hours:<br>Maximum Hours:<br>Date:<br>Add Classes W | 2.000<br>2.000<br>0.000<br>18.000<br>Nov 19, 2020 12:46 | 6 pm   |        |      |      |       |          |      |                 |          |                 |
| CRNs                                                                                               |                                                         |        |        |      |      |       |          |      |                 |          |                 |
|                                                                                                    |                                                         |        |        |      | 0    |       |          |      |                 |          |                 |
| SUBMIT CHANGE                                                                                      | CLASS SEARC                                             | HRESET |        |      |      |       |          |      |                 |          |                 |

# STOP! CHECK & REVIEW

- If "Web Registration" is NOT displayed next to any of the courses you are registering for, please contact Enrollment Services for additional assistance/support
- If "Web Registration" IS displayed for all of your courses continue to "Step 23"

### STEP 23

- Next, click on "Registration Fee Assessment" to view:
  - Account details
  - Order Parking Permit
  - View & Print Class Schedule/Bill

| Status                     |             | Action |   | CRN   | Subj | Crse | Sec | Level  | Cred  | Grade M  | ode    | Title |
|----------------------------|-------------|--------|---|-------|------|------|-----|--------|-------|----------|--------|-------|
| **Web Registration** on Ne | ov 19, 2020 | None   | ~ | 54186 | ID   | 100  | 0   | Credit | 1.000 | Standard | Letter | Intro |
| **Web Registration** on N  | ov 19, 2020 | None   | ~ | 60656 | ID   | 100L | 0   | Credit | 1.000 | Standard | Letter | ID L  |

| **Web Registration** on Nov 19, 2020 None G0656 ID 100L 0 Credit 1.000 Standard Letter ID Lab<br>Total Credit Hours: 2.000<br>Billing Hours: 2.000<br>Minimum Hours: 18.000 |  |
|----------------------------------------------------------------------------------------------------|--|
| Total Credit Hours: 2.000<br>Billing Hours: 2.000<br>Minimum Hours: 0.000<br>Maximum Hours: 18.000                                                                          |  |
| Total (reart Hours: 2,000           Billing Hours:         2,000           Minimum Hours:         0,000                                                                     |  |
| Billing Hours:         2.000           Minimum Hours:         0.000           Maximum Hours:         18.000                                                                 |  |
| Minimum Hours: 0.000<br>Maximum Hours: 18.000                                                                                                    |  |
| Maximum Hours: 18.000                                                                                                    |  |
|                                                                                                    |  |
| Date: Nov 19, 2020 01:52 pm                                                                                                    |  |
|                                                                                                    |  |
| Add Classes Worksheet                                                                                                    |  |
| CRNs                                                                                                    |  |
|                                                                                                    |  |
| SUBMIT CHANGES CLASS SEARCH RESET                                                                                                    |  |
|                                                                                                    |  |
| view adds Registration Fee Assessment ]                                                                                                    |  |
|                                                                                                    |  |
|                                                                                                    |  |
|                                                                                                    |  |

### STEP 24

- Review your "Account Detail"
  - Check the "Total Account Balance"
- SBCC Promise Eligible Students Your total "Account Balance" should be \$0.00
  - Promise students If balance is not \$0.00, contact the Enrollment Service \$0.00 Student Schedule/Bill: Click to View and Print Schedule/Bill Office for additional support Balance Forward from Other Terms: \$0.00 Total Account Balance:

### **STEP** 25

 "Click to View and Print Schedule/Bill"

| 202150 \$ | Spring 2021 Terr | n Account   | Detail      |         | Pay Account Balance                        |
|-----------|------------------|-------------|-------------|---------|--------------------------------------------|
| Detail Co | de Description   | Charge      | Payment     | Balance | CEICK TO PAT DI CKEE                       |
| TENR      | Enrollment       | \$92.0      | D           |         | Student Body Fees:<br>CLICK TO VIEW DETAIL |
| ZCBB      | CCPG B           |             | \$92.0      | )       | Parking Permit                             |
|           | Term Balance     | e           |             | \$0.00  | Student Schedule/Bil                       |
|           | Balance Forv     | vard from ( | Other Terms | \$0.00  | Click to View and Print Sc                 |
|           | Total Accoun     | t Balance:  |             | \$0.00  |                                            |

\$0.00

# HELPFUL HINTS & SBCC PROMISE SIGN UP

- Helpful Hints:
  - Take a picture of your "Class Schedule" or Print

# STEP 26

- SBCC Promise Sign-Up
  - Go to <u>www.sbccpromise.org</u>
  - Click on "Sign Up"

# <page-header><page-header><text><text><image><image><image><complex-block><complex-block><complex-block><complex-block><complex-block>

# STEP 27

- Instructions to sign up for the SBCC Promise
  - Double check that you have completed all steps on the "Instructions List" below
  - Next then Click "Sign Up"

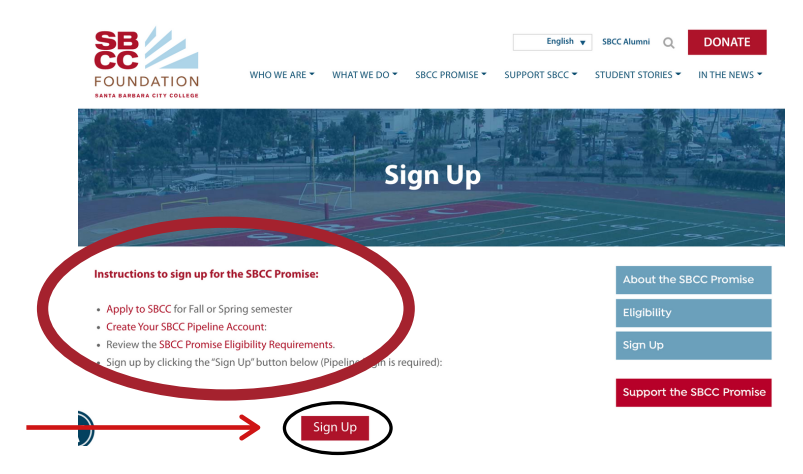

STEP 28

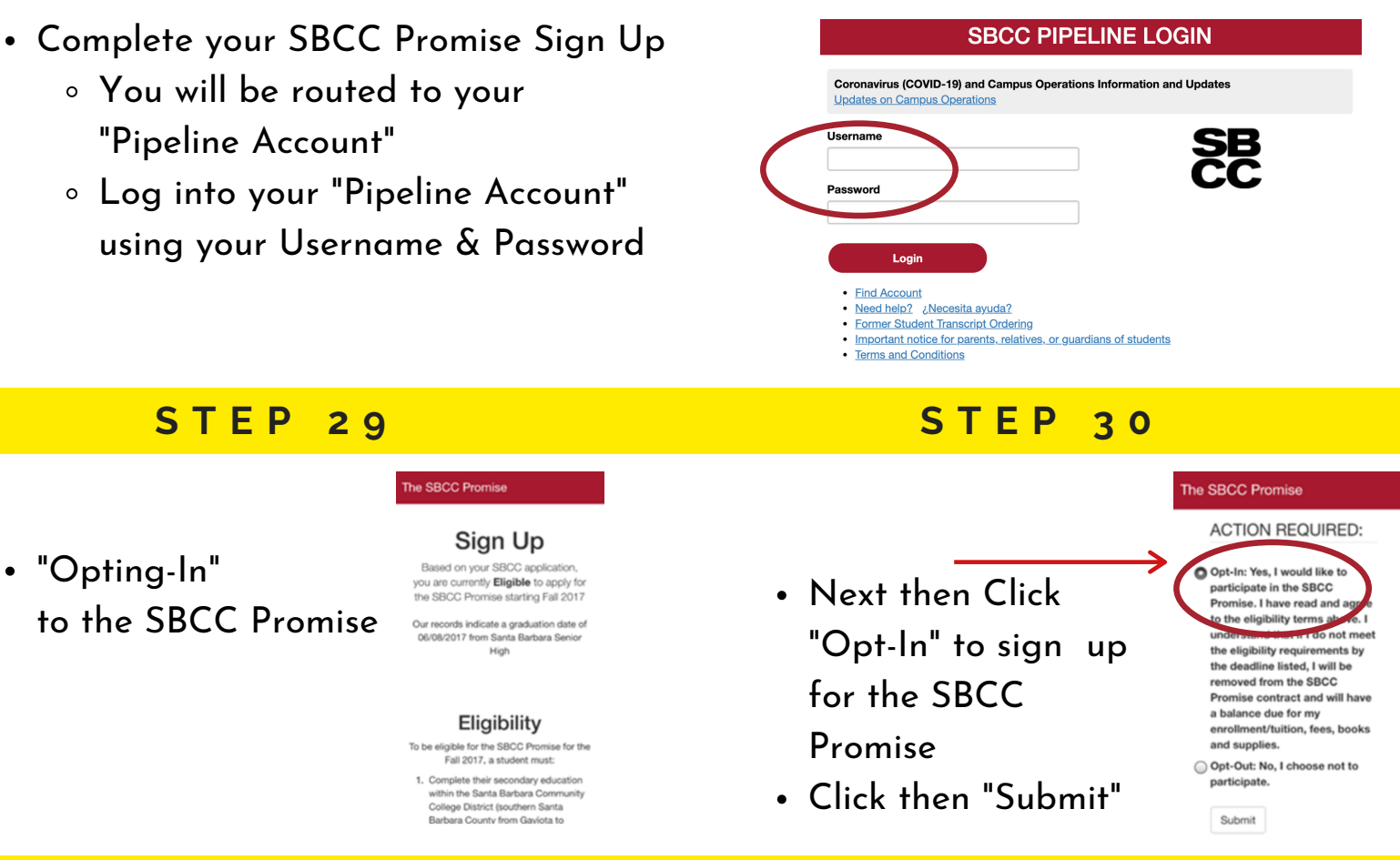

NOTE: YOU ARE NOT AUTOMATICALLY SIGNED UP FOR THE PROMISE YOU MUST OPT-IN MANUALLY

# LAST STEPS

To be eligible for the SBCC Promise you must complete your Financial Aid
 FAFSA OR Dream Act OR CA College Promise Grant (CCPG)

# • YES - I have completed my Financial Aid Application

- Log into our Pipeline Account to confirm SBCC has received your Financial Aid
- Check if you have "Outstanding Requirements" and are required to submit additional documentation for your Financial Aid
- Checking your Financial Aid Award on Pipeline:
  - Log into "Pipeline", Hover over "Student", Click "Financial Aid", Click "Award"
- Checking for Financial Aid Outstanding Requirements/Documents:
  - Log into "Pipeline", Hover over "Student", Click "Financial Aid", Click "Eligibility", "Select Aid Year", Click "Submit", Review "Student Requirements"
- NO / I DON'T KNOW If I have completed my required Financial Aid
  - Contact the <u>SBCC Financial Aid Office</u> for additional support/assistance
    - SBCC Financial Aid Department Contact:
      - <u>www.sbcc.edu/financialaid</u>
      - <u>(805) 730-5157</u>
      - <u>finaid@sbcc.edu</u>

# CONTACT THE ENROLLMENT SERVICES TEAM

- Need Help?
- Have questions?
- We are here to help!
- Contact us!
  - Phone: (805)730-4086 (during phones hours)
  - Chat: Type any questions into the chat box for a live representative during business hours > <u>www.sbcc.edu/enrollmentservices/</u>
  - Email: Available to send messages at all hours and response time is within 24 business hours > <u>info@sbcc.edu</u>

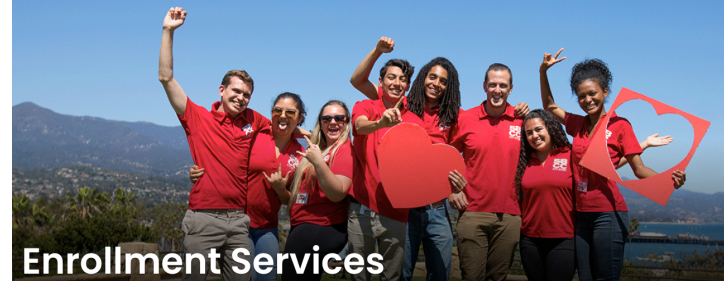